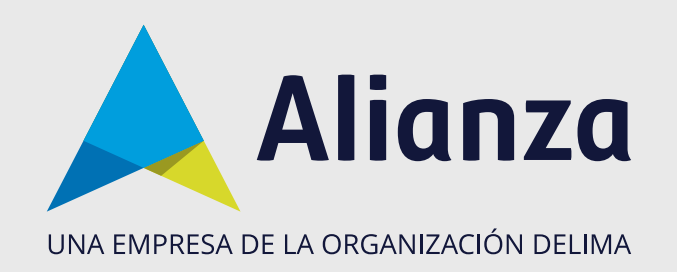

## Ingreso a Fondos y Valores Persona Natural

Para ingresar a Fondos y Valores, tenga en cuenta lo siguiente:

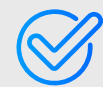

Ser inversionista en un fondo de inversión o inversión en valores.

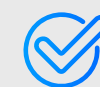

Tener una contraseña activa; si no la tiene, consulte el manual **Reinicio de** contraseña.

## **PASO 1:**

Ingrese a la página de Alianza: **www.alianza.com.co** y haga clic en el botón **Iniciar sesión Alianza en línea.** Ingrese con usuario y contraseña asignada.

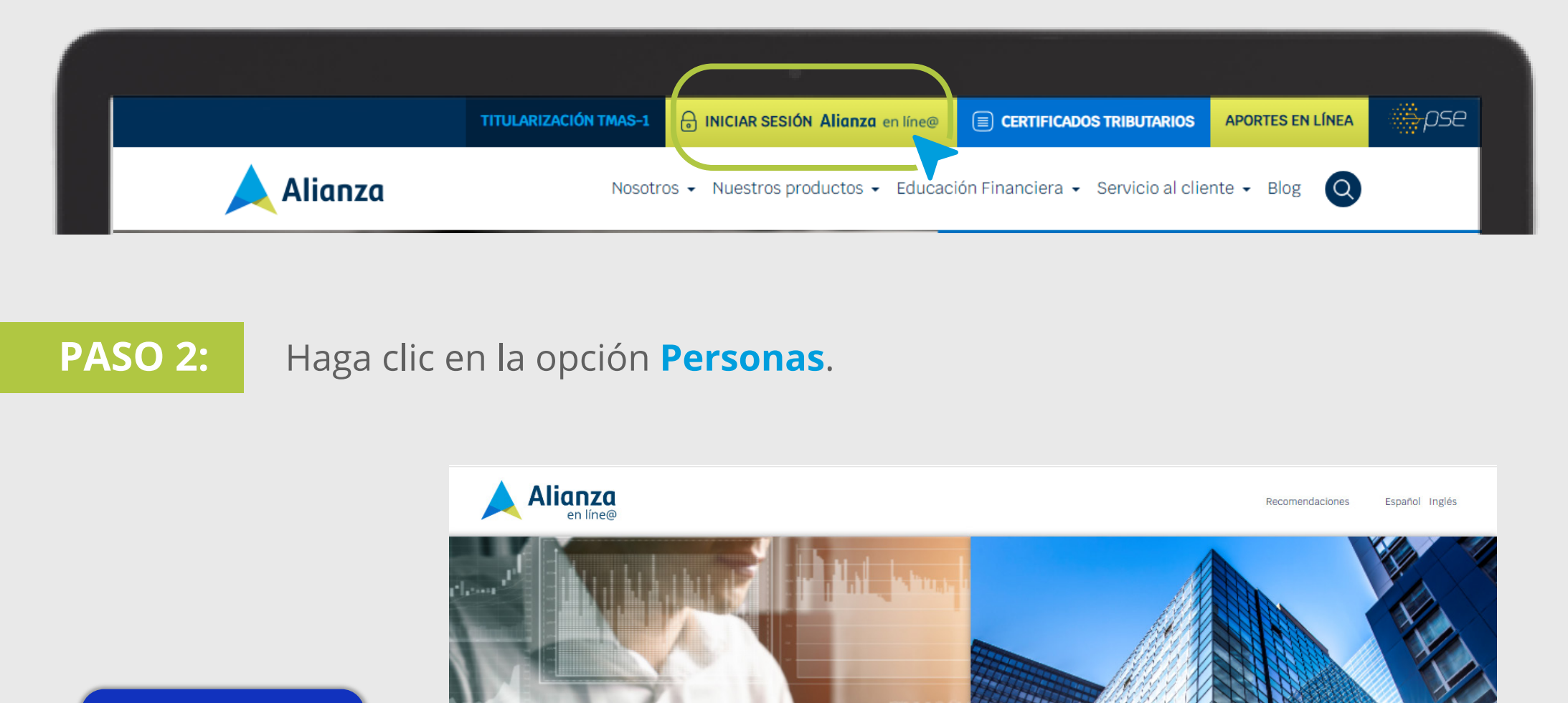

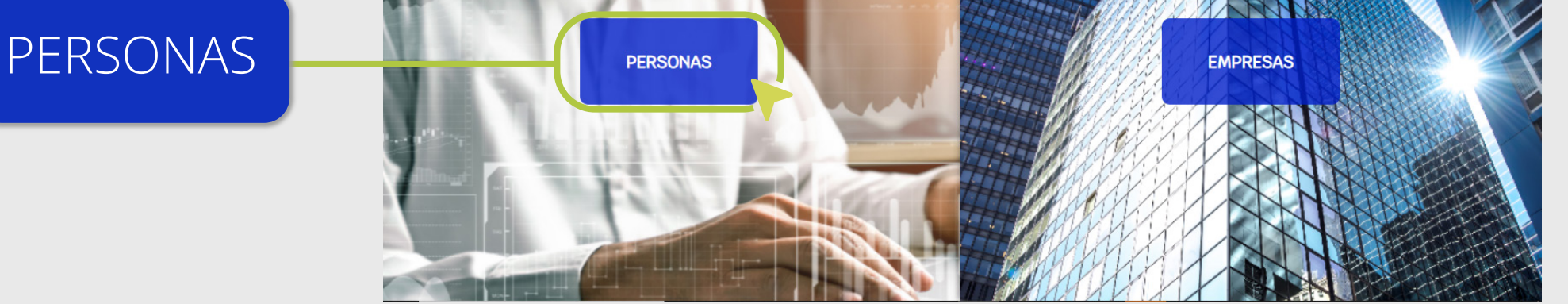

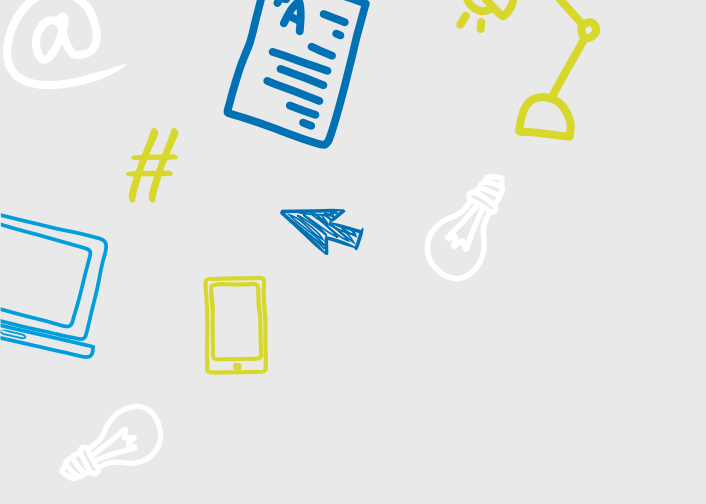

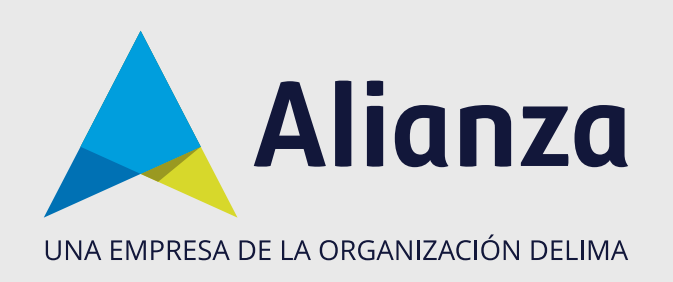

## PASO 3:

Complete los campos:

- Seleccione el **tipo de documento** de identificación con el que está registrado como inversionista en Alianza.
- Ingrese el número de documento de identificación correspondiente.
- Digite la contraseña previamente creada.
- Si aún no se encuentra registrado en el portal, lo invitamos a ver el manual de **Auto-registro**.

| ai<br>drá: |                                                                                                 | PERSONAS                                                                               | Tipo de documento |                     |
|------------|-------------------------------------------------------------------------------------------------|----------------------------------------------------------------------------------------|-------------------|---------------------|
|            | Todos kas campos son obligatorios<br>INICIAR SESIÓN<br>Tra de documente<br>Cédula De Ciudadanía | Nomera de documento<br>Ingrese su número de documento                                  |                   | Número de documento |
|            | Ingrese su contraseña<br>201vidó su contraseña?                                                 | Mostrar Contraseña                                                                     |                   |                     |
|            | INGRESAR<br>DESCARGA DE MANUAL PERSONAS 🦆                                                       | DESCARGAR TÊRMINOS Y CONDICIONES PORTAL DESCARGAR MANUAL DE PAGOS MASIVOS -<br>PAGOS 🕹 | ↓ Contraseña      |                     |

Tenga en cuenta:

- Verifique mayúsculas, minúsculas y números en los campos de documento y contraseña.
- Asegúrese que el número de documento y la contraseña no tenga espacios al principio ni al final.

## PASO 4:

Una vez iniciada la sesión en el portal, podrá acceder a todas las funcionalidades.

En la primera parte de la pantalla se visualiza el resumen de sus datos personales (nombre y perfil de riesgo), su último ingreso, los datos de su asesor, su portafolio total, el resumen de todos los productos contratados con Alianza y la distribución de estos con respecto al portafolio total. En este caso:

- Fondos
- Pensiones voluntarias
- Inversiones en valores

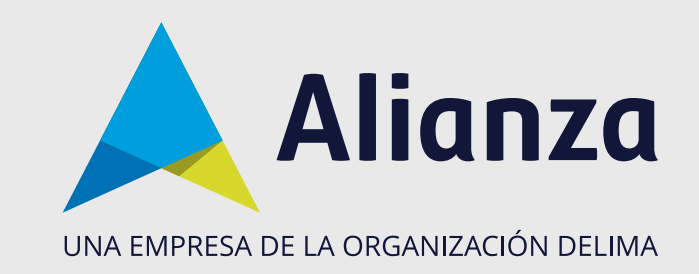

| MAYOR RIESGO                   | mes E-trading Aperturas             | E-TRADING Alianza Inscripciones Aportes      | • Transacciones • Documentos                      | Asesor<br>Teléfono:<br>Correo:                                           |
|--------------------------------|-------------------------------------|----------------------------------------------|---------------------------------------------------|--------------------------------------------------------------------------|
|                                |                                     | Aseso                                        | r                                                 |                                                                          |
| ACTUALIZAR MI PERFIL DE RIESGO | \$                                  | Teléfono:<br>Correo:                         |                                                   | PORTAFOLIO TOTAL                                                         |
| MAYOR RIESGO                   | Última conexión fue: 12 de<br>□ • α | Julio a las 02:50 PM<br>on IP 192.168.145.61 |                                                   | Última conexión fue: 12 de Julio a las 02:50 PM<br>con IP 192.168.145.61 |
|                                | FONDOS<br>\$                        | PENSIONES VOLUNTARIAS                        | INVERSIONES EN VALORES                            | sultado.                                                                 |
| PORTAFOLIO TOTAL<br>\$         | Fondo Alianza \$ Fond               | to de Pens \$                                | Aún no tiene este producto.<br>¡Adquiéralo ahora! | de medio y no de re                                                      |

 Por razones de seguridad, le recordamos cerrar sesión en Fondos y Valores, una vez finalizados sus trámites.

Ha ingresado a Fondos y Valores
Persona Natural con éxito.

Alianza Fiduciaria S.A. Sociedad Fiduciaria.